# **Snelstart**

© KROHNE 08/2004

7.02287.43.00

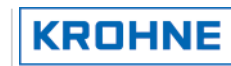

GR

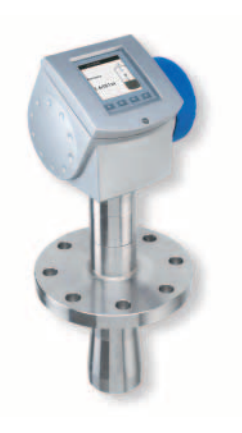

#### Algemeen

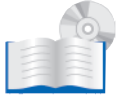

Dit is alleen een snel-startgids. Voor meer informatie raadpleeg het handboek, het specificatieblad, speciale handleidingen en certificaten op de meegeleverde CD-ROM.

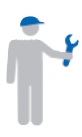

Installatie, samenbouw, in bedrijf stellen en onderhoud mag alleen uitgevoerd worden door getraind personeel. Onderhoud met betrekking tot veiligheid in de zin van explosieveiligheid mag alleen worden uitgevoerd door de producent, zijn agenten, of onder supervisie van experts.

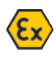

Voor gebruik in explosiegevaarlijke zones zijn speciale codes en voorschriften van toepassing. Deze worden meegeleverd in een apart document met alle van toepassing zijnde informatie.

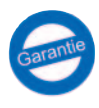

Verantwoordelijkheid voor de geschiktheid en het gebruik van deze meter berust uitsluitend bij de gebruiker. De leverancier accepteert geen verantwoordelijkheid als gevolg van verkeerd gebruik door de klant. Onjuiste installatie en/of gebruik van onze niveaumeters kan leiden tot verlies van garantie. Op al onze leveringen zijn de algemene leveringsvoorwaarden van FHI Het Instrument van toepassnig.

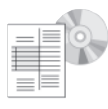

Wanneer u de meter moet terugsturen naar KROHNE Nederland B.V., vul dan het retourdocument in ("device return form"), te vinden op de CD-Rom en maak het vast aan de meter. KROHNE accepteert geen reparatie of controle van een meter zonder een compleet ingevuld formulier.

# **OPTIWAVE 7300 C** Radar niveaumeter

Meting van afstand, niveau en volume van vloeistoffen, pasta's en vaste stoffen

- · Eenvoudige installatie
- Wizard gestuurd
- Service en onderhoudsvrij

#### Geleverde Items

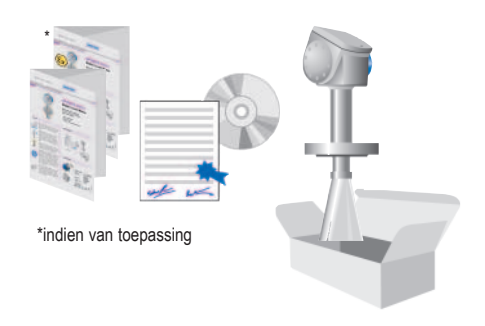

#### Visuele controle

| KROHNE KOCHNESAS.<br>F-28100 Romans<br>OPTIWAVE 7300 C<br>VF7/Uscocococococococococ | KEMA 04 ATEX 3000 X<br>II 1GD or II 1/2 GD<br>or II 2 GD<br>EEX in IC 76 _ T1 7107=C |
|-------------------------------------------------------------------------------------|--------------------------------------------------------------------------------------|
| Order No. xoo xxxxxx xxx<br>Manufacturing date xxxxxxx<br>Tag No. xxxxxxxxxx        | Ujs 30 Vdc Cj= 30 nF<br>Ijs 300 mA Lj≡ 0.2 mH<br>Pjs 1 W                             |
| Protection class IP 66/67                                                           |                                                                                      |

# Snelstart OPTIWAVE 7300 C

## Bedienings- en installatievoorschriften

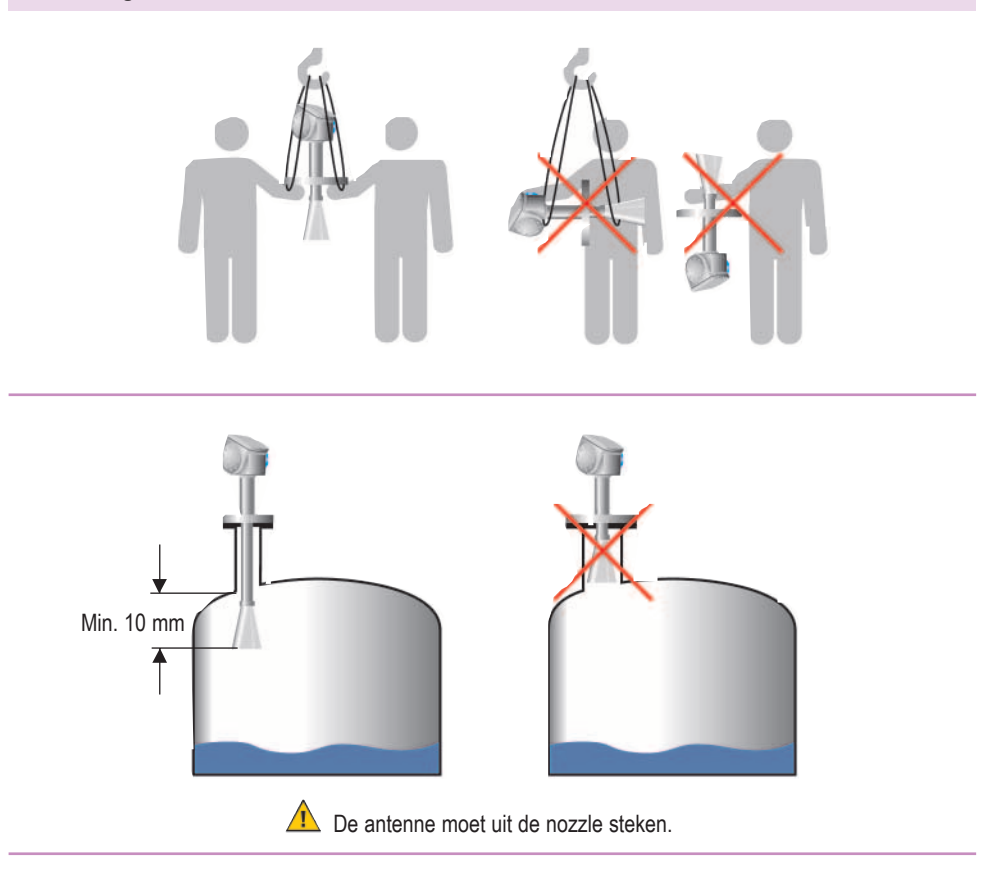

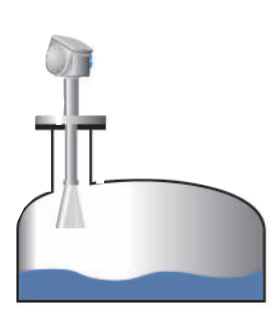

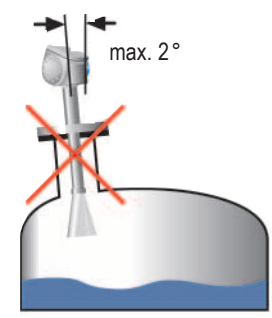

### Bedienings- en installatievoorschriften

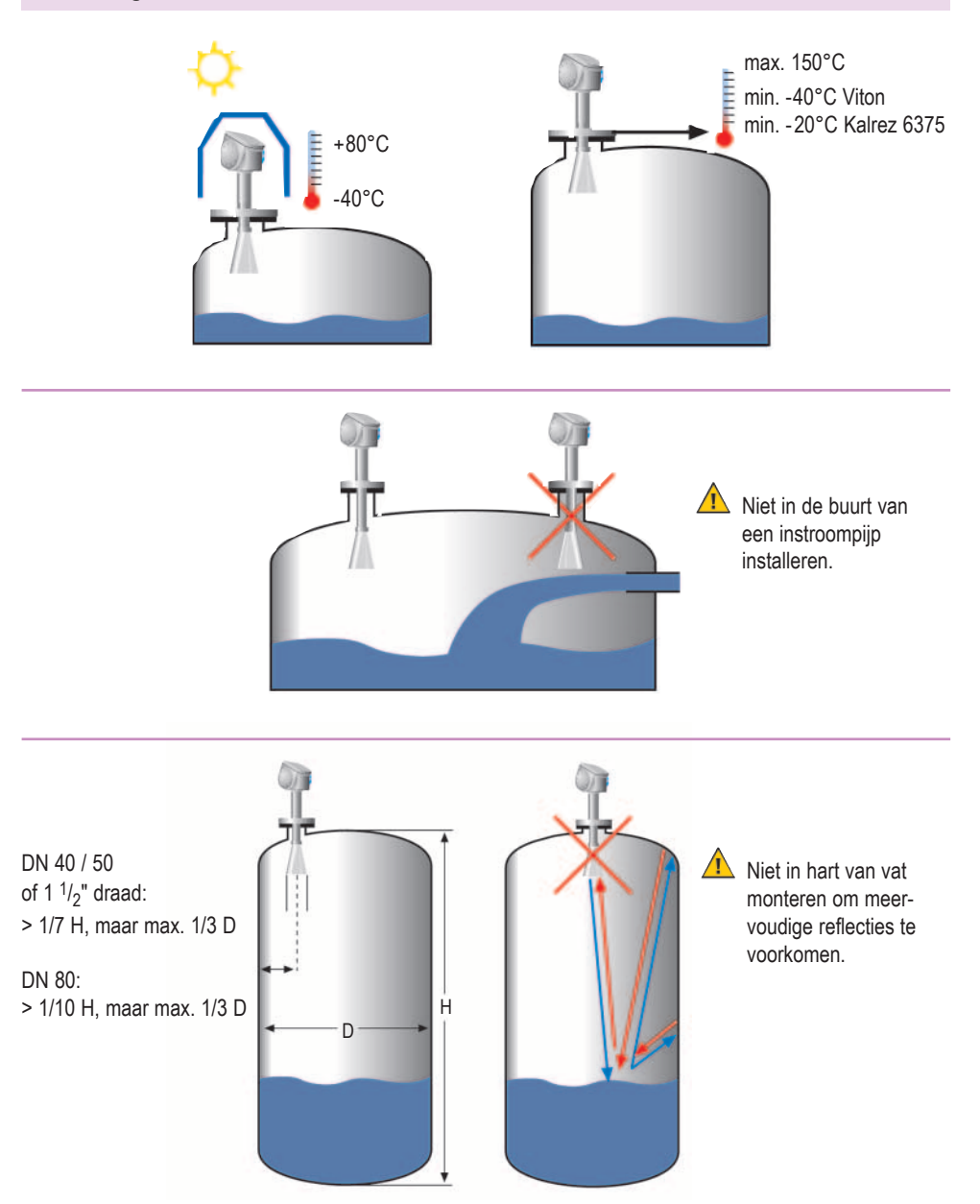

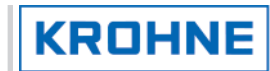

### Waar u speciaal op moet letten

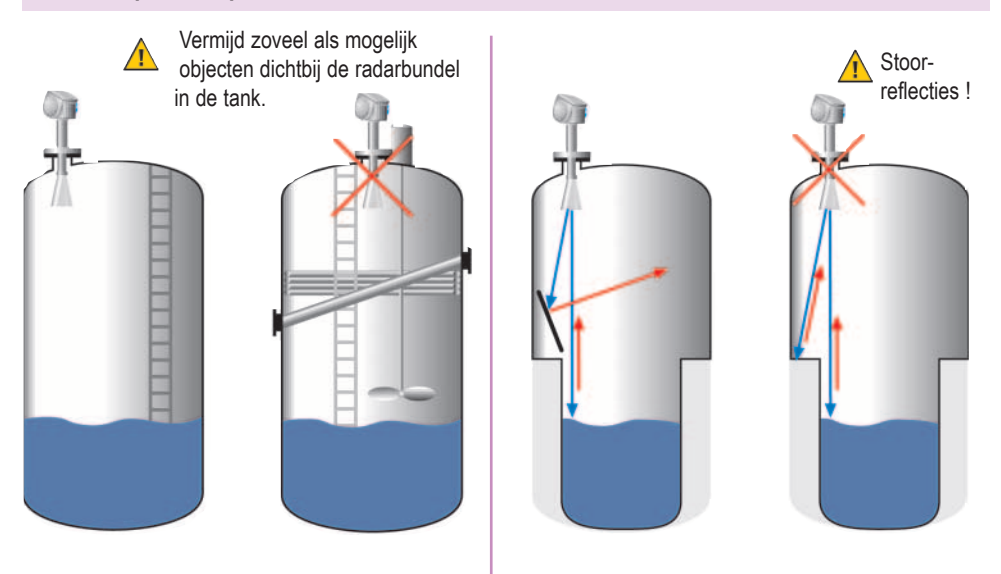

### Standpijpen (stilling wells) en bypass-kamers

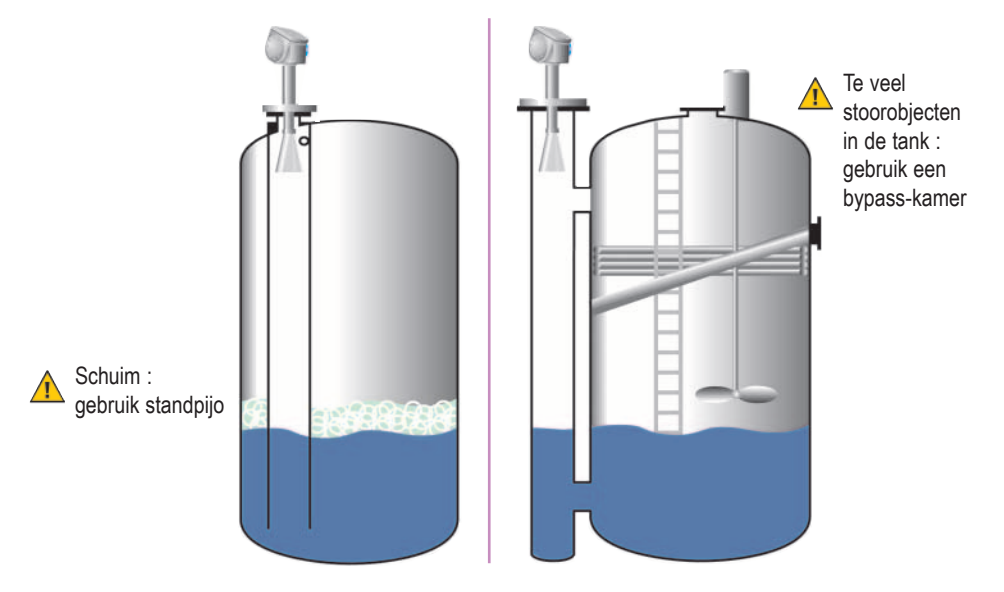

### Afmetingen en gewicht

### Flens (antenne DN 80)

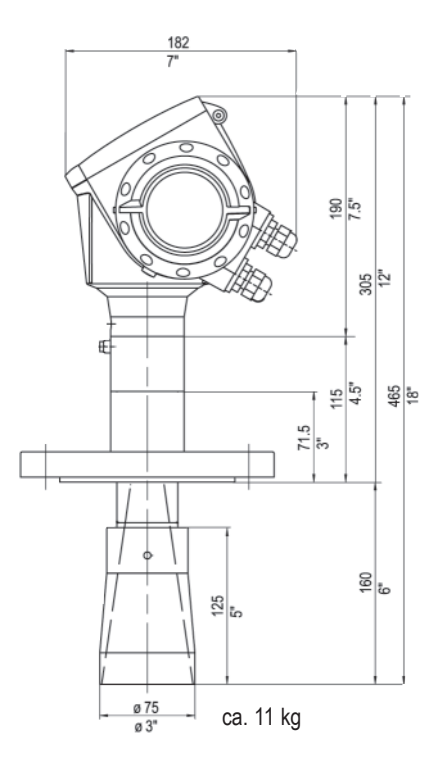

Flens DN 40 ... 150 ANSI 1 <sup>1</sup>/<sub>2</sub>" ... 8"

Draadaansluiting G 1  $^{1}/_{2}$  1  $^{1}/_{2}$  NPT

### Antenne DN 80 met antenneverlengstuk

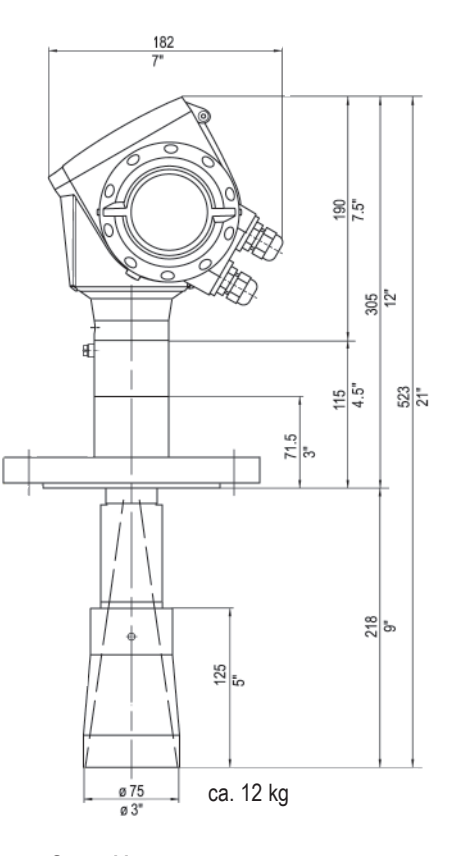

### Opmerking :

Additioneel zijn antenneverlengstukken van 105 mm leverbaar.

### Afmetingen en gewicht

Flens (antenne DN 40/50)

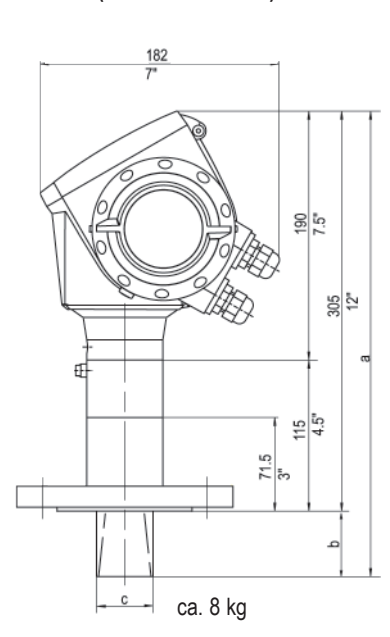

Draad

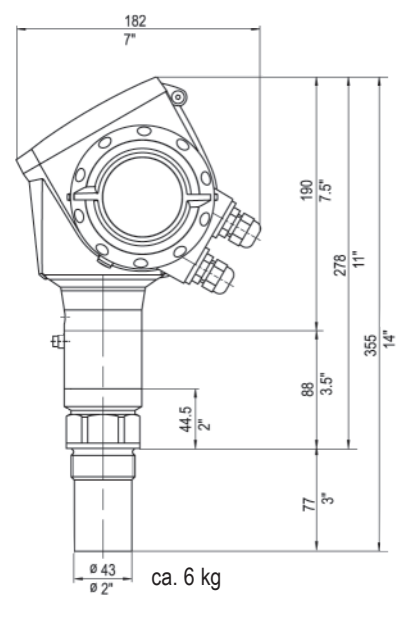

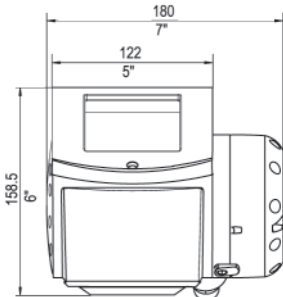

#### Afmetingen in mm

| Antenne type  | С  | b    | а     |
|---------------|----|------|-------|
|               | mm | mm   | mm    |
| Antenne DN 40 | 39 | 38.5 | 343.8 |
| Antenne DN 50 | 43 | 50   | 355.3 |

#### Opmerking :

kabelwartels worden geleverd met Non-Ex, en EEx i en EEx d gecertificeerde meters.

Non-Ex en EEx i wartels zijn van plastic en EEx d wartels van metaal. Non-Ex zijn zwart en EEx i wartels zijn blauw. De buitendiameter (OD) van de kabel moet 6 tot 12 mm zijn. Kabelwartels voor FM/CSA gecertificeerde meters moeten door de klant zelf geleverd worden.

### Aansluitdoos en klemmen

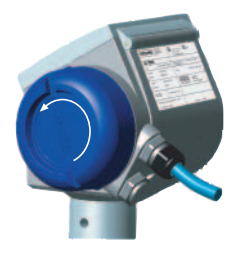

#### Aansluitprocedure

- Schroef deksel van klemmencompartiment los.
- Bedraad vlgs. standaard procedures.
- · Let op de juiste polariteit!
- Voor het afsluiten schroefdraad van deksel invetten.

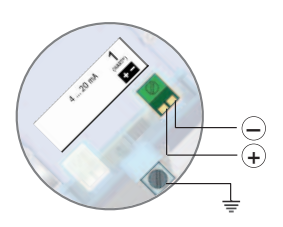

Uitgang 1 4 ... 20 mA/HART of 3.8 ... 20.5 mA/HART cf. NAMUR NE 43

### **Bedradingsopties**

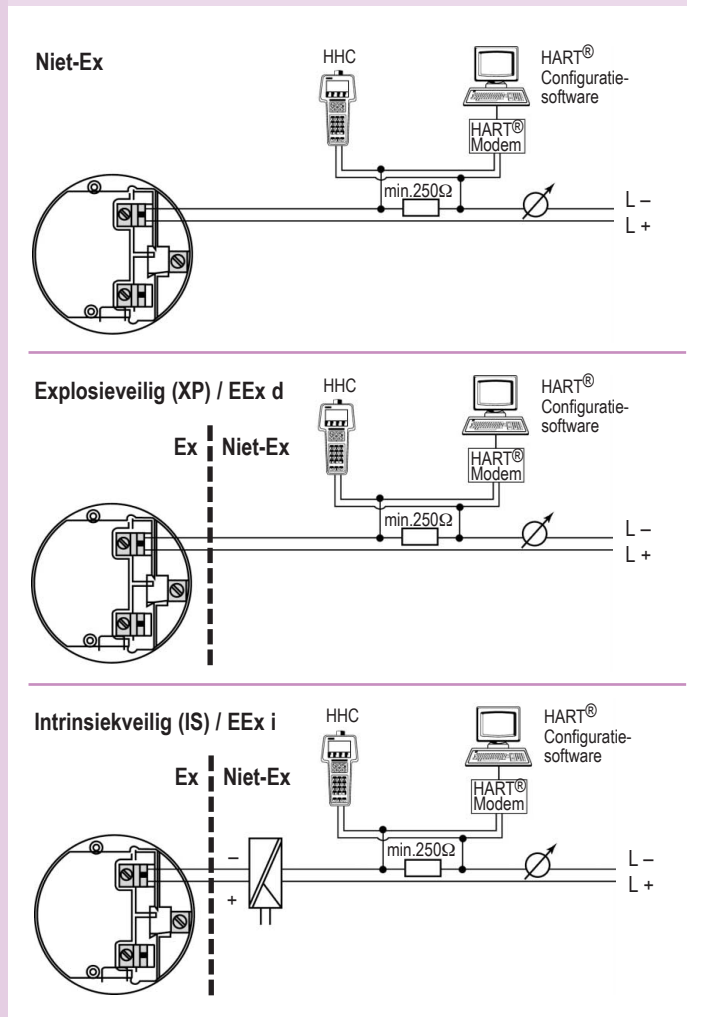

**Opmerking:** Andere opties om de HHC en modem aan te sluiten op de HART<sup>®</sup> loop zijn beschikbaar. De spanningsbereiken voor elke bedradingsoptie vindt u op blz. 8.

7

Snelstart OPTIWAVE 7300 C

### Kort overzicht technische data

| Ingangssignaal            |                                                                |  |
|---------------------------|----------------------------------------------------------------|--|
| Meetgebied                | 0.5 40 m                                                       |  |
| Uitgangssignaal           |                                                                |  |
| Uitgang 1                 | 4 20 mA HART® of 3,8 20,5 mA HART® cf. NAMUR NE 43             |  |
| Foutmelding               | Hoog: 22 mA; laag: 3,6 mA cf. NAMUR NE 43                      |  |
| Max. belasting            | 350 ohm                                                        |  |
| Temperatuur               |                                                                |  |
| Omgevingstemperatuur      | -40°C +80°C                                                    |  |
|                           | EEx i: -40 +60°C                                               |  |
| Opslagtemperatuur         | -40 +85°C                                                      |  |
| Flenstemperatuur          | -40 +150°C (Viton pakking)                                     |  |
|                           | -20 +150°C (Kalrez 6375 pakking)                               |  |
| Thermische schokweerstand | tot 100°C/min                                                  |  |
| Procescondities           |                                                                |  |
| Werkdruk                  | -1 40 bar;                                                     |  |
|                           | afhankelijk van het type procesaansluiting en flenstemperatuur |  |
| Dielectrische constante   | ≥ 1.8                                                          |  |
| Vibratiew eerstand        | IEC 68-2-6 en prEN 50178                                       |  |
|                           | (10 57 Hz: 0.075 mm / 57 150 Hz: 1g)                           |  |
| Beschermingsklasse        | IP 66/67 equiv. aan NEMA 6-6X                                  |  |
| Electrische aansluiting   |                                                                |  |
| Uitgang 1                 |                                                                |  |
| Niet-Ex / EEx i           | 24 Vdc (14 30 Vdc)                                             |  |
| EEx d                     | 24 Vdc (20 36 Vdc)                                             |  |
| Goedkeuringen (opties)    |                                                                |  |
| Ov erv ulbev eiliging     | WHG                                                            |  |
| ATEX                      | ATEX II GD 1, 1/2, 2 EEx ia IIC T6 T1                          |  |
|                           | ATEX II GD 1/2, 2 EEx d IIC T6 T1                              |  |
| FM/CSA (in aanv raag)     | IS class I Div. 1 Gr. A G; XP class I Div. 1 Gr. AG            |  |

Voor meer data: zie het specificatieblad, speciale manuals, certificaten en de handleiding op CD-ROM

servicelijn: +31(0)78 6306222 · Fax: +31(0)78 6306405 www.krohne.nl voor locale contacten · E-mail: info@krohne.nl

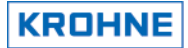

### Bedieningsdisplay

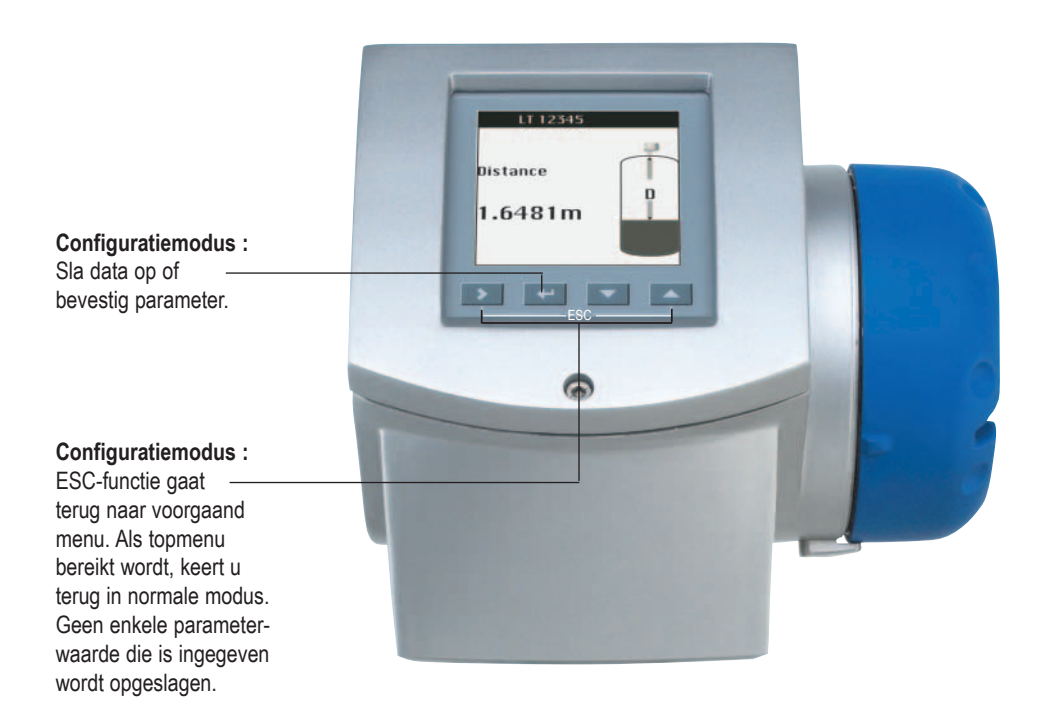

### Startup procedure

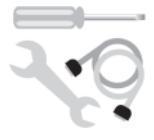

Monteer en bedraad de meter; zet er spanning op. De meter voert een zelftest uit en is klaar voor gebruik.

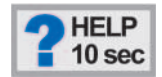

Bij ongeldige parameterwaarde (bijv. buiten limieten) verschijnt een foutmelding / icoon, en na 10 sec. schakelt het scherm de HELP-functie in. Druk op "ESC" en u komt terug op de functie-instelling.

9

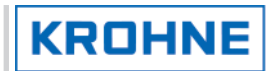

### Bedieningsdisplay

Hot keve

| Modus        | Hot key geactiveerd wanneer: | Actie                                                         |  |
|--------------|------------------------------|---------------------------------------------------------------|--|
| Normaal      |                              | U komt in de configuratiemodus                                |  |
| Configureren | 3 seconden                   | Slaat huidige functie op om te<br>gebruiken als snelkoppeling |  |
| Normaal      | 3 seconden                   | Actief scherm opgeslagen als<br>default scherm                |  |
| Alle modi    | 3 seconden                   | HMI zal teruggaan naar default<br>taal                        |  |
| Configureren | 3 seconden                   | Keert terug naar normale modus<br>(laatst vertoonde scherm)   |  |

### Startup procedure

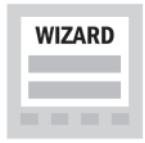

De Wizard presenteert automatisch parameter-setup-stappen op scherm.

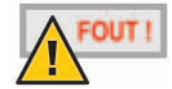

Als de fout blijft, download de log file met PACTware en stuur de file naar het e-mail adres dat op de achterpagina staat. Voor meer informatie zie PACTware handboek op CD-ROM.

### Configuratieprocedure

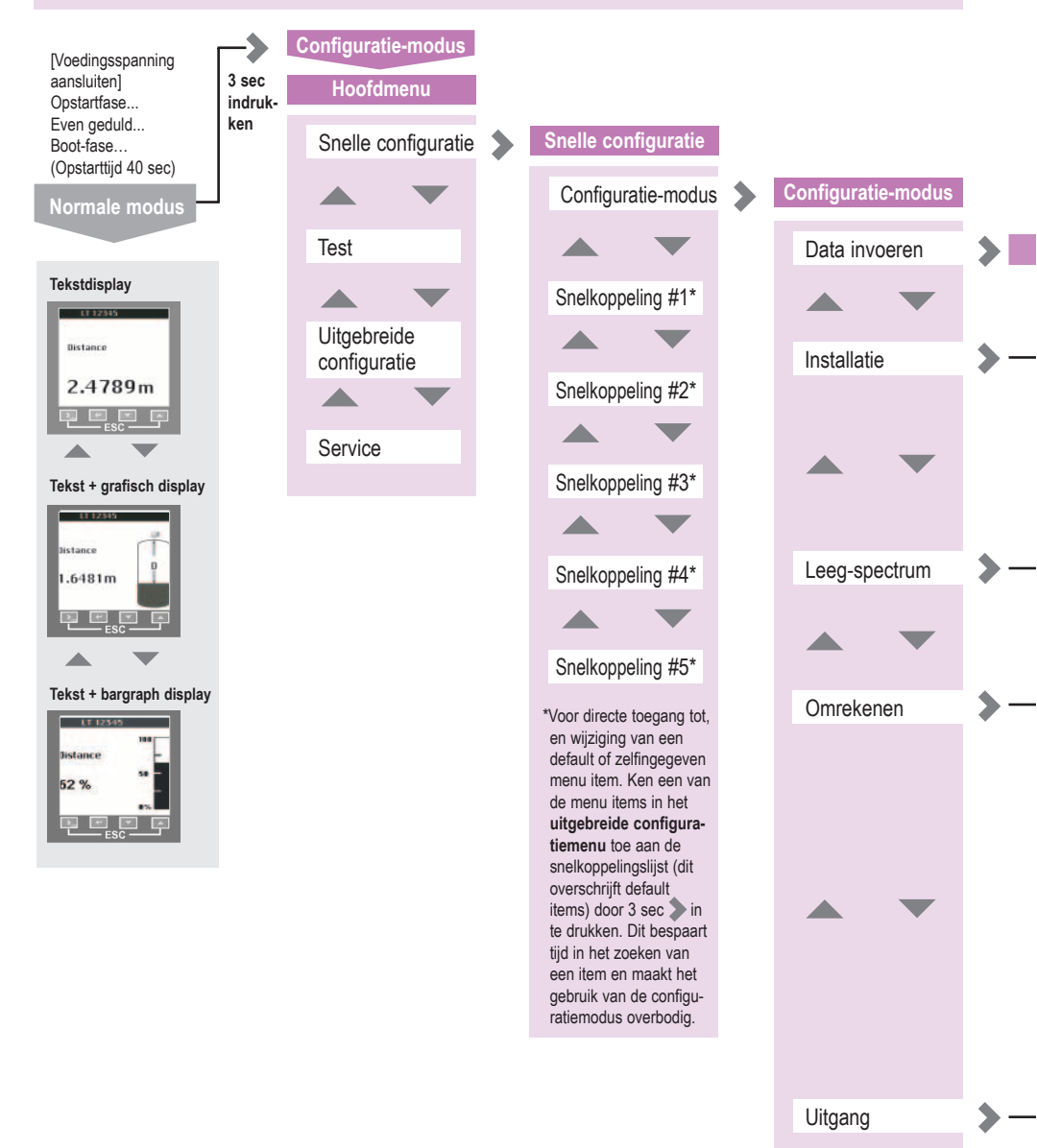

### Configuratieprocedure

#### (Alle configuratiemodi

- 1. Type installatie (plastic tank...)
- 2. Hoogte tank/meetgebied
- 3. Type toepassing (opslag...)
- 4. Standpijpdiameter\*\*
- 5. Blok-afstand
- 6. Lijst met instellingen
- 7. Opslaan / annuleren
- 1. Is de tank vol? Ja[stop] / nee [ga door]
- 2. Zijn alle bewegende onderdelen ingeschakeld? Ja/nee
- 3. Is de tank deels gevuld of leeg?
- 4. Niveaumeting. Invoeren?\*\*\*
- 5. Gebruik maximum / gemiddelde datawaarden
- 6. Even geduld : het leegspectrum wordt opgeslagen.
- 7. Spectrum wordt getoond op het display
- 8. Opslaan / annuleren

#### Omrekeningsconfiguratie, volume

- 1. Zelfgekozen eenheid [nee]
- 2. Omrekeningswizard [volume]
- 3. Lengte-eenheid (m...)
- 4. Producttype (Vloeistof...)
- 5-8. Definitie van tankvorm en -afmetingen
- 9. Tankhellingshoek
- 10. Omrekeningseenheid (m<sup>3</sup>...)
- 11. Omrekentabel. Software voert waarden in\*\*\*\*
- 12. Opslaan / annuleren
- 1. Uitgang 1 HART® (OP1) functie (niveau...)
- 2. OP1: 4 mA instelling
- 3. OP1: 20 mA instelling
- 4. OP1: uitgangssignaal (4-20 mA...)
- 5. OP1: foutmelding (3.6 mA...)
- OP1: HART® adres (voor multidrop) 7. Lijst met instellingen

#### 8. Opslaan / annuleren

#### Omrekeningsconfiguratie, massa

- 1. Uw vrije keuze [nee]
- 2. Omrekeningswizard [massa]
- 3. Lengte-eenheid (m...)
- 4. Voer de product-SM in ja/nee\*\*\*\*\*
- 5. Product -SM. Voer waarde in\*\*\*\*\*
- 6. Producttype (vloeistof...)
- 7-10. Defininitie van tankvorm en afmetingen
  - 9. Tankhellingshoek
  - 10. Omrekeningseenheid (kg...)
  - 11. Omrekentabel. Software voert waarden in\*\*\*\*
  - 12. Opslaan / annuleren

#### Omrekeningsconfiguratie, uw vrije keuze

- 1. Uw vrije keuze [nee]
- 2. Uw lengte-eenheid [nee]
- 3. Uw lengte-ratio(waarde x 1 mm)
- 4. Uw omreken-eenheid.
- Voer naam eenheid in 5. Omrekentabel.
- Software voert waarden in\*\*\*\*
- 6. Opslaan / annuleren
- \*\* indien gekozen voor "standpijp" in stap 3
- \*\*\* Indien "deelsgevuld" gekozen in stap 4
- \*\*\*\* door software gegenereerde tabel
- \*\*\*\*\* als stap 4 "ja" is dan is de omrekeneenheid een volume-eenheid(m3); als het "nee" is dan is de omrekeneenheid een massa-eenheid.

12

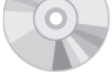

Voor details: zie handboek op CD-ROM